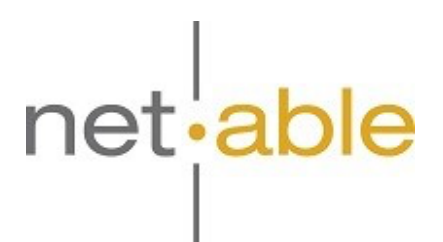

## Einrichtung der Zwei Faktor

## Authentifizierung

Um die 2FA für einen Microsoft 365 Account einzurichten müssen Sie sich zuerst in einem Browser unter *https://portal.office.com* mit dem gewünschten Account anmelden.

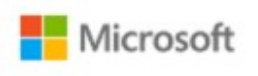

## Anmelden

E-Mail, Telefon oder Skype Kein Konto? Erstellen Sie jetzt eins! Sie können nicht auf Ihr Konto zugreifen? Anmeldeoptionen Weiter

Nach der erfolgreichen Anmeldung rufen Sie im gleichen Browser nun die Seite **https://aka.ms/mfasetup** auf. Hier werden Sie gefragt was für eine Form der 2FA Sie verwenden möchten (Telefonnummer oder App). *Aus Sicherheitsgründen sollte hier die Option der App favorisiert werden.* 

| uthentifiziennastelefan                             | ALCONT. |        |
|-----------------------------------------------------|---------|--------|
| Authentifizierungstelefon<br>Telefon (geschäftlich) |         |        |
| Mobile App                                          |         |        |
| O Code per SMS an mich senden                       |         |        |
| Rickref                                             |         |        |
|                                                     |         | Weiter |

Wenn Sie die App einrichten wird ihnen der folgende Bildschirm angezeigt. Folgend Sie den Anweisungen und bestätigen Sie nach dem Klickt auf "Weiter" in der App (auf dem Handy) das der Zugriff korrekt ist und damit die 2FA eingerichtet werden darf.

| Mobile App            | konfigurieren                                                                     |
|-----------------------|-----------------------------------------------------------------------------------|
| Führen Sie die nachf  | genden Schritte aus, um die mobile App zu konfigurieren.                          |
| 1. Installieren Sie d | Microsoft Authenticator-App für Windows Phone, Android oder iOS.                  |
| 2. Fügen Sie in der   | pp ein Konto hinzu, und wählen Sie "Geschäfts, Schul- oder Unikonto" aus.         |
| 3. Scannen Sie das    | achfolgende Bild.                                                                 |
|                       | App ohne Benachrichtigungen konfigurieren                                         |
| Wenn Sie das Bi       | nicht scannen können, geben Sie die nachfolgenden Informationen in Ihrer App ein. |
| Code:<br>URL:         |                                                                                   |
| 50                    |                                                                                   |
| Wenn in der App ein   | echsstelliger Code angezeigt wird, wählen Sie "Weiter" aus.                       |
|                       |                                                                                   |
|                       |                                                                                   |

Damit ist die Einrichtung der 2FA erfolgreich durchgeführt worden. Anschließend können Sie noch ihre Telefonnummer als alternative Anmeldemethode hinterlegen.

| Microwoff.                                                               |                                                                                      | monitor@Netable.de                                                                      |
|--------------------------------------------------------------------------|--------------------------------------------------------------------------------------|-----------------------------------------------------------------------------------------|
| Zusätzliche Siche                                                        | erheitsüberprüfung                                                                   | App-Kennwörter                                                                          |
| Venn Sie sich mit Ihrem Kennwort an<br>estohlenen Kennwort anmelden. Vic | vnelden, müssen Sie zusätdich von einem reg<br>6o zum Absichem Ihres Kontos anzeigen | istrieten Gesit aus antworten. Auf diese Weise kann sich ein Hacker nicht nur mit einen |
| velche ist ihre bevorzugte                                               | option?                                                                              |                                                                                         |
| liese Überprüfungsoption wird stand                                      | lardmäßig verwendet.                                                                 |                                                                                         |
| Mich durch die App benachricht                                           | 1                                                                                    |                                                                                         |
| vie möchten sie antworter                                                | 17                                                                                   |                                                                                         |
| ichten Sie eine oder mehrere der na                                      | chfolgenden Optionen ein. Weitere Informatio                                         | nen.                                                                                    |
| 🗹 Authentifizierungstelefon                                              | Deutschland (+49)                                                                    |                                                                                         |
| Telefon (geschäftlich)                                                   | Itrl and thre Region evaluation                                                      | Durch wahl                                                                              |
| <ul> <li>Alternative Teleformummer für<br/>Authentifizierung</li> </ul>  | Iter Landoffrie Region auswählen                                                     |                                                                                         |
| 🛛 Authentifikator-App oder Token                                         | Authenticator-App einrichten                                                         |                                                                                         |
| Authenticator - App -                                                    | Löschen                                                                              |                                                                                         |
| nulti-factor authentication                                              | auf geräten wiederherstellen, die                                                    | e zuvor als vertrauenswürdig eingestuft worden sind                                     |
| Wiederherstellen                                                         |                                                                                      |                                                                                         |
| Speichern Abbrechen                                                      |                                                                                      |                                                                                         |
|                                                                          |                                                                                      |                                                                                         |